# Supervisor Active Directory-integratie configureren in CCMP

#### Inhoud

Inleiding Voorwaarden Vereisten Gebruikte componenten Achtergrondinformatie Configureren Verifiëren Problemen oplossen

## Inleiding

Dit document beschrijft configuratiestappen zodat de beheerders agents als supervirussen kunnen maken via Cisco Unified Contact Center Management Portal (CCMP).

#### Voorwaarden

#### Vereisten

Cisco raadt kennis van de volgende onderwerpen aan:

- Unified Contact Center Enterprise (UCCE)
- CCMP

#### Gebruikte componenten

De informatie in dit document is gebaseerd op de volgende software- en hardware-versies:

- UCS E11.6.1
- CCMP 11.6.1

De informatie in dit document is gebaseerd op de apparaten in een specifieke laboratoriumomgeving. Alle apparaten die in dit document worden beschreven, hadden een opgeschoonde (standaard)configuratie. Als uw netwerk levend is, zorg er dan voor dat u de mogelijke impact van om het even welke opdracht begrijpt.

#### Achtergrondinformatie

Om een administrateur in staat te stellen om een makelaarsrekening aan de toezichthouder op te heffen; het is belangrijk dat de stappen voor Supervisor Active Directory (AD)-integratie worden voltooid met behulp van de CCMP Integrated Configuration Environment (ICE). Zonder deze

configuratie als een CCMP-beheerder een agent als toezichthouder probeert te maken, wordt de fout "Active Directory Domain Server" niet ingesteld op [AW]" zoals in de afbeelding wordt weergegeven.

| ils Person        | Supervisor   | Agent Teams | Skill Groups | Attributes | Advanced | History |
|-------------------|--------------|-------------|--------------|------------|----------|---------|
| om Data           |              |             |              |            |          |         |
| upervisor         |              |             |              |            |          |         |
| 1                 |              |             |              |            |          |         |
| nain Account      |              |             |              |            |          |         |
|                   |              |             |              |            |          |         |
| ssociate with Dor | main Account |             |              |            |          |         |
| 1                 |              |             |              |            |          |         |
|                   |              |             |              |            |          |         |
| ogin Name         |              |             |              |            |          | -       |
| ogin Name         |              |             |              |            |          | Q       |
| ogin Name         |              |             |              |            |          |         |

#### Configureren

Opmerking: De configuratiestappen hier gaan ervan uit dat in CCMP ICE Cisco CCEintegratie is voltooid en dat de basisbewerkingen met succes kunnen worden uitgevoerd. Zorg er ook voor dat de volgende stappen in een onderhoudsvenster worden uitgevoerd.

1. Open ICE ; zoek het CCMP-knooppunt en start de toepassing ;

| Search                                  |          |
|-----------------------------------------|----------|
| Everywhere 🗸                            |          |
| ice                                     | <i>P</i> |
|                                         |          |
| Integrated Configuration<br>Environment |          |
|                                         |          |

2. Compleet Databaseverbinding en inloggen.

3. In Cluster Configuration-modus; klik op Cisco Unified CCE-servers configureren ; zoals in de afbeelding wordt getoond ;

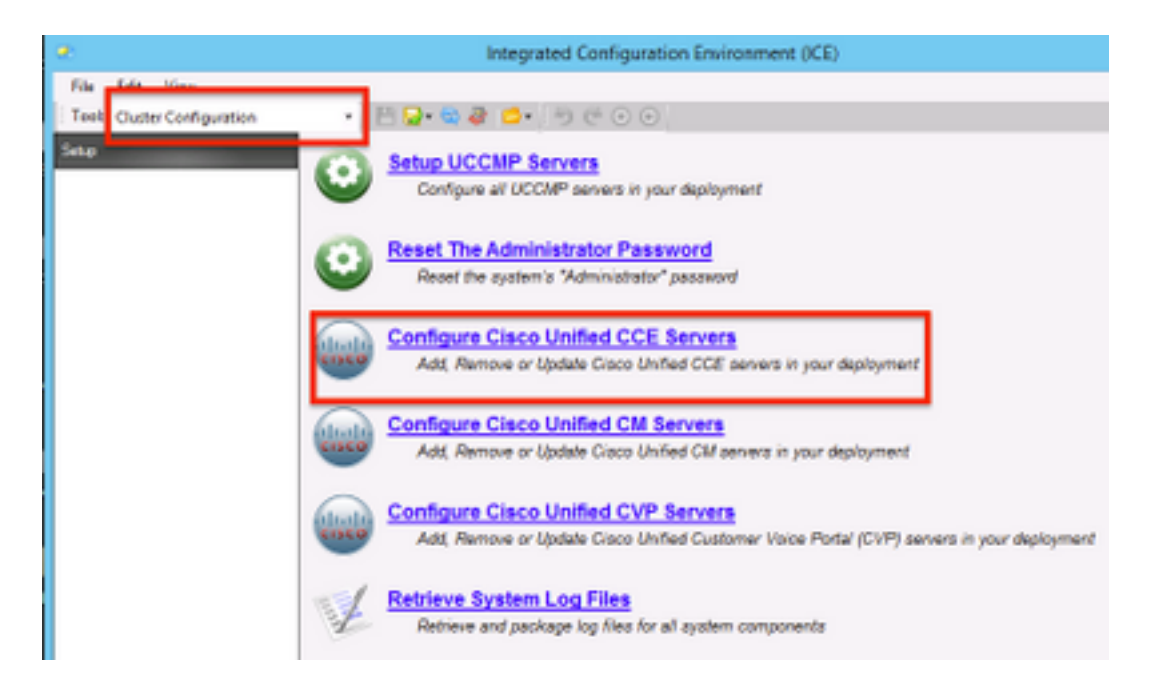

**4.** Selecteer "**Een bestaand exemplaar wijzigen**" onder **Selectietaak** en klik op **Volgende**, zoals in de afbeelding weergegeven.

| Configure Cisco Unified CCE Servers                                                                                                    |
|----------------------------------------------------------------------------------------------------|
| Select Task Please select an option and click next to continue  Add a new instance  Modify an existing instance  Remove an existing instance  Next |

**5.** Selecteer de **naam van** de **instantie die** van toepassing is en klik vervolgens op **Volgende** , zoals in de afbeelding ;

Opmerking: Hier **"AW"** is de voorbeeldnaam van het testlaboratorium dat voor dit document wordt gebruikt.

|     | Configure Cisco Unified CCE Servers                            |
|-----|----------------------------------------------------------------|
| 30  | Select Unified CCE                                             |
|     | Please select the Unified CCE instance that you wish to modify |
| N N | AW                                                             |
|     |                                                                |
|     |                                                                |
|     |                                                                |
|     |                                                                |
|     |                                                                |
|     |                                                                |
|     |                                                                |
|     |                                                                |
|     | Cancel Previous Next                                           |

**6.** Selecteer Volgende tot het optie Scherm "Supervisor Active Directory Integration" verschijnt en selecteer **"Yes"** gevolgd door **Next** te selecteren zoals in de afbeelding;

| Configure Cisco Unified CCE Servers                                                                              |
|----------------------------------------------------------------------------------------------------|
| Supervisor Active Directory Integration                                                                          |
| Do you wish to allow Active Directory user accounts to be mapped to supervisors when configuring<br>Unified CCE? |
| ● Yes<br>○ No                                                                                                    |
|                                                                                                    |
|                                                                                                    |
|                                                                                                    |
|                                                                                                    |
|                                                                                                    |
| Cancel Previous Next                                                                                             |

7. Zorg ervoor dat u de **primaire controller** en de **secundaire** controllergegevens van **Domain** samen met **poortnummer** verschaft en klik op **Volgende**, zoals in de afbeelding wordt getoond;

Opmerking: Op basis van de labconfiguratie zijn alleen primaire domeincontroller/global catalogus en het poortnummer daarvan geleverd. Het formaat is **<FQDN/IP>:<PortNumber>** 

|    | Configure Cisco Unified CCE Servers                                                                                                    | × |
|----|----------------------------------------------------------------------------------------------------|---|
| 20 | Configure Active Directory Connections                                                                                                    |   |
| T. | Please enter the addresses of your primary and secondary domain controllers and configure the<br>required security settings to connect                                                                              |   |
| `  | Primary Domain Controller: ad2012.semaim.eem:3268                                                                                                    | 1 |
|    | Secondary Domain Controller:                                                                                                    |   |
|    | Set Active Directory Authentication Types (Advanced)         Anonymous       Fast Bind         Delegation       Readonly Server         Encryption       Secure Sockets Layer         Server Bind       Server Bind | • |
|    | Cancel Previous Next                                                                                                    |   |

**8.** Selecteer de locatie in AD waar de toezichthouders op de domeinaccounts van de gebruikers zijn gevestigd, en klik vervolgens op **Volgende** zoals in de afbeelding

|   | Configure Cisco Unified CCE Servers                                                                                                    | × |
|---|----------------------------------------------------------------------------------------------------|---|
| Ŕ | Select Supervisor Active Directory Location Select the location in active directory where your supervisor user domain accounts are located |   |
|   | Cancel Previous Next                                                                                                    | ] |

9. Selecteer de Gekoppelde Unified CM-servers en klik op Volgende , zoals in de afbeelding ;

|    | Configure Cisco Unified CCE Servers                                                              | × |
|----|--------------------------------------------------------------------------------------------------|---|
| X  | Configure Linked Unified CM Servers                                                              |   |
|    | Please select the Cisco Unified CM servers that this Unified CCE is capable of routing calls to: |   |
| ×[ | ✓ cucm10                                                                                         |   |
|    |                                                                                                  |   |
|    |                                                                                                  |   |
|    |                                                                                                  |   |
|    |                                                                                                  |   |
|    |                                                                                                  |   |
|    |                                                                                                  |   |
|    |                                                                                                  |   |
|    | Cancel Previous Next                                                                             |   |

**10.** Klik op **Volgende** in het overzichtsscherm, zoals in de afbeelding;

|    | Configure Cisco Unified CCE Servers                                                                                                    | × |
|----|----------------------------------------------------------------------------------------------------|---|
| 20 | Summary                                                                                                    |   |
| 1. | ICM Configuration Summary                                                                                                    | - |
| `` | Overview                                                                                                    |   |
|    | ICM Instance Name: pin<br>ICM Deployment Type: Standard<br>ICM Version: 188.1<br>Authentication Mode: Local<br>Redundancy Type: SingleSided<br>Provisonable: Yes<br><u>Primary Server Configuration</u> |   |
|    | Server [sprawler] (sprawler.samaira.com)  Primary Admin Workstation Component Primary Provisioning Components                                                                                           | - |
|    | Cancel Previous Next                                                                                                    |   |

**1.** Zorg ervoor dat u het **Succesvolle** scherm ziet, zoals in de afbeelding wordt weergegeven, en klik op **Afsluiten**;

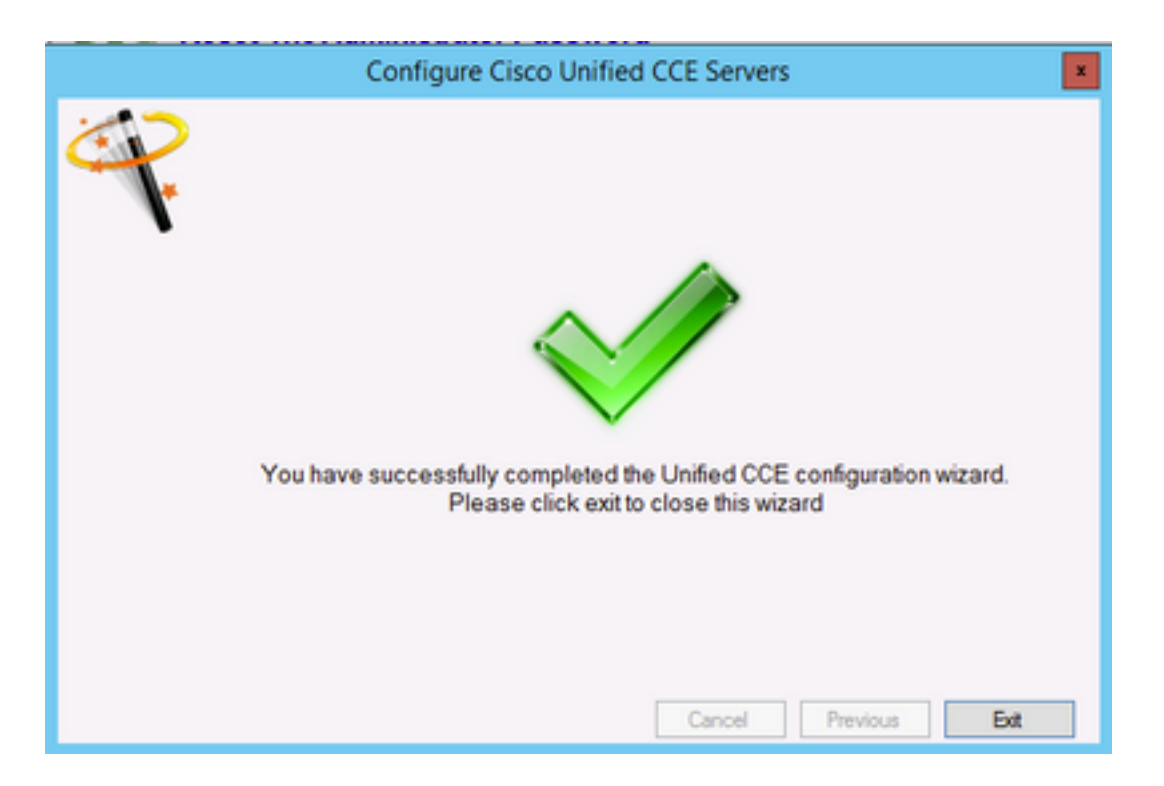

**12.** Zorg ervoor dat u op **Opslaan** in **ICE** klikt (door het **pictogram Opslaan** te selecteren), zoals in de afbeelding weergegeven wordt;

|    |      |        |                 |   | Integrated Configuration Environment (ICE) |  |
|----|------|--------|-----------------|---|--------------------------------------------|--|
| F  | ile  | Edit   | View            |   |                                            |  |
| ŤΤ | fool | Cluste | r Configuration | • | 💾 🛃 🖏 😂 - 😁 🤄 💿 💿                          |  |

#### Verifiëren

Gebruik dit gedeelte om te bevestigen dat de configuratie correct werkt.

1. Klik op Management Portal; zoals in de afbeelding wordt getoond;

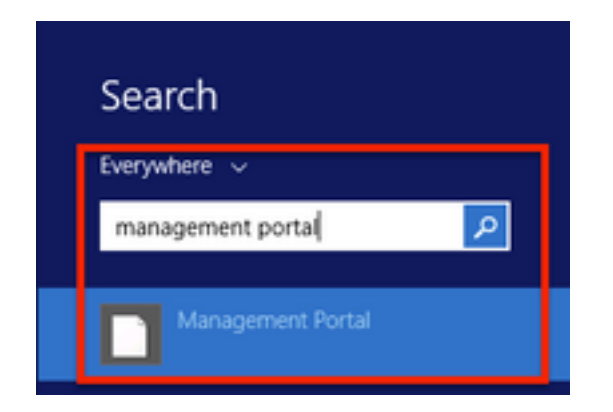

2. Aanmelden bij Management Portal,

# Login

| sername       |   |
|---------------|---|
| administrator |   |
| assword       |   |
| *****         | Ŷ |
|               |   |

3. Selecteer Agent uit Resource Manager en klik vervolgens op het tabblad Supervisor en selecteer vervolgens de optie Supervisor gevolgd door het zoeken naar de inlognaam en klik op zoeker en controleer vervolgens het bericht "Domain account found". Klik op Opslaan om van deze account een Supervisor-account te maken. , zoals in de afbeelding getoond;

| tails Person      | Supervisor    | Anent Teams   | Skill Groups | Attributes  | Advanced  | History |
|-------------------|---------------|---------------|--------------|-------------|-----------|---------|
| and Person        | Supernoor     | Agent reality | Jon Groups   | Photocortes | Platenceu | rascory |
| itom Data         |               |               |              |             |           |         |
| Supervisor        |               |               |              |             |           |         |
| ✓                 |               |               |              |             |           |         |
| main Account      |               |               |              |             |           |         |
|                   |               |               |              |             |           |         |
|                   |               |               |              |             |           |         |
| Associate with Do | omain Account |               |              |             |           |         |
| NC .              |               |               |              |             |           |         |
| Login Name        |               |               |              |             |           | _       |
| ccmpuser@san      | naira.com     |               |              |             |           | Q       |
|                   |               |               |              |             |           |         |
| O Domain accou    | unt found     |               |              |             |           |         |
| ODomain accou     | unt found     |               |              |             |           |         |
| Oomain accou      | unt found     |               |              |             |           |         |
| Oomain accou      | unt found     |               |              |             |           |         |
| Oomain accou      | unt found     |               |              |             |           |         |
| Oomain accou      | unt found     |               |              |             |           |         |
| Oomain accou      | unt found     |               |              |             |           |         |
| Oomain accou      | unt found     |               |              |             |           |         |
| Oomain accou      | unt found     |               |              |             |           |         |
| Oomain accou      | unt found     |               |              |             |           |         |
| Oomain accou      | unt found     |               |              |             |           |         |
| Oomain accou      | unt found     |               |              |             |           |         |
| Oomain accou      | unt found     |               |              |             |           |         |
| Oomain accou      | unt found     |               |              |             |           |         |
| Domain account    | unt found     | A             | ctivate Win  | dows        |           |         |

**4.** Ten eerste wordt in het systeem **een verzoek om bijwerking van de agent ingediend**; met een geel indicatielampje dat ook **"in afwachting van actief"** aangeeft, zoals in de afbeelding wordt getoond;

| nt upo  | ate request s | abmitted     |             |              |            |          |         |
|---------|---------------|--------------|-------------|--------------|------------|----------|---------|
| etails  | Person        | Supervisor   | Agent Teams | Skill Groups | Attributes | Advanced | History |
| ustom ( | Data          |              |             |              |            |          |         |
| Super   | rvisor        |              |             |              |            |          |         |
| ×       |               |              |             |              |            |          |         |
| omain   | Account       |              |             |              |            |          |         |
|         |               |              |             |              |            |          |         |
| Assoc   | iate with Do  | main Account |             |              |            |          |         |
|         |               |              |             |              |            |          |         |
| Login   | Name          |              |             |              |            |          |         |
| con     | npuser@sam    | aira.com     |             |              |            |          | Q       |
| Ø De    | omain accou   | nt found     |             |              |            |          |         |
|         |               |              |             |              |            |          |         |
|         |               |              |             |              |            |          |         |
|         |               |              |             |              |            |          |         |
|         |               |              |             |              |            |          |         |
|         |               |              |             |              |            |          |         |
|         |               |              |             |              |            |          |         |
|         |               |              |             |              |            |          |         |
|         |               |              |             |              |            |          |         |
|         |               |              |             |              |            |          |         |
|         |               |              |             |              |            |          |         |
|         |               |              |             |              |            |          |         |
|         |               |              | A           | ctivate Win  | dows       |          |         |

**5.** Uiteindelijk zal de status in enkele seconden veranderen in **Ready** en zal de wijziging worden gestart.

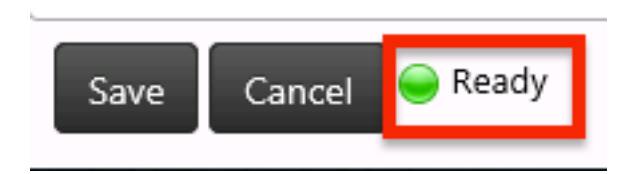

6. Zelfs Configuration Manager in het AW-knooppunt (Management & Data Server) zal nu bevestigen dat deze agent-account nu een supervisor is, zoals in de afbeelding wordt getoond;

## Problemen oplossen

Er is momenteel geen specifieke troubleshooting-informatie beschikbaar voor deze configuratie.